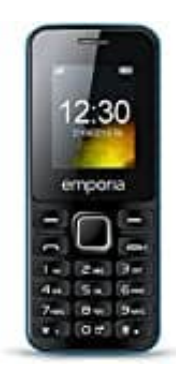

## Emporia MD212

## Sprache ändern

- 1. Schalte das Telefon ein, falls es noch nicht eingeschaltet ist.
- 2. Drücke die Menü Taste, um das Hauptmenü zu öffnen.
- 3. Navigiere im Menü mit den Pfeiltasten zu den Setup.
- 4. Drücke erneut die **Menü** Taste, um das Einstellungsmenü zu öffnen.
- 5. Suche nach der Option namens Language und wähle sie aus.
- 6. Es erscheint eine Liste mit verfügbaren Sprachen. Verwende erneut die Pfeiltasten, um zur gewünschten Sprache zu navigieren.
- 7. Drücke die Bestätigungstaste, um die ausgewählte Sprache zu bestätigen.

Nachdem du diese Schritte befolgt hast, sollte die Sprache auf deinem Emporia MD212 Telefon erfolgreich geändert worden sein.